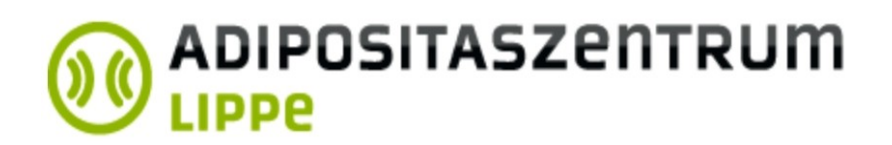

## Anleitung zum Download, Ausfüllen und Versand der StuDoQ-Dokumente

## Download:

Sie haben 2 Möglichkeiten. Sie können die Unterlagen am Rechner als Formular ausfüllen oder ausdrucken und per Hand ausfüllen

Wenn Sie das am Rechner machen möchten, müssen sie mit der Maus einen Rechtsklick auf den entsprechenden Link machen ....

| Download - Zentrum                                                         |                                                                                                    |  |
|----------------------------------------------------------------------------|----------------------------------------------------------------------------------------------------|--|
|                                                                            |                                                                                                    |  |
| StuDoQ - Anleitung zum Download,Ausfüllen und Versand der StuDoQ-Dokumente |                                                                                                    |  |
| StuDoQ - Info zum Ausfüllen der Fragebögen                                 |                                                                                                    |  |
| StuDoQ - Patienten-Info                                                    |                                                                                                    |  |
| StuDoQ - Einverstän                                                        | Link in neuem <u>T</u> ab öffnen<br>Link in neuem <u>F</u> enster öffnen<br>Link in neuem <u>p</u> rivaten Fenster öffnen |  |
| StuDoQ - Frageboge                                                         | Lesezeichen für diesen Link hinzufügen                                                                                    |  |
| StuDoQ - Frageboge                                                         | Ziel speichern unter                                                                                                    |  |
| StuDoQ - Frageboge                                                         | Lin <u>k</u> -Adresse kopieren<br>Google- <u>S</u> uche nach "StuDoQ - Patien"                                            |  |
|                                                                            | Link an Gerät senden (X) >                                                                                                |  |
|                                                                            | Element untersuchen (Q)                                                                                                   |  |
|                                                                            |                                                                                                    |  |

und im aufklappenden Menü den Punkt "Ziel speichern unter" wählen.

Öffnen Sie dann die Datei von Ihrer Festplatte und Sie können Sie nun am Rechner ausfüllen.

Möchten Sie die Dokumente ausdrucken und von Hand ausfüllen, können Sie die Links direkt im Browser öffnen.

## Ausfüllen:

Füllen Sie die Bögen so wahrheitsgemäß und vollständig wie möglich aus, machen Sie bitte keine zusätzlichen Angaben.

## Versand:

Für den Versand haben Sie auch wieder mehrere Möglichkeiten.

- 1. Online, als Mailanhang an adipositaszentrum@klinikum-lippe.de
- 2. Ausgedruckt per Post an: Klinikum-Lippe

Klinik für Allgemein und Thoraxchirurgie z. Hd. Herrn Sann Röntgenstraße 18 32756 Detmold